# Manually Add Wireless on Windows I0

Windows 10 and Tech Wi-Fi do not get along—the underlying problem is an issue with Windows 10 itself, not our configuration. For this reason, you often have to manually add an encrypted network to Windows 10 computers in order to get internet access. Sometimes you will have been able to connect before but are no longer able to; other times you might have never been able to connect to the Wi-Fi. In this case, we will de-authenticate from or forget the NMT-Encrypted and then reconnect to it manually.

## **Table of Contents**

| Forget the "old" wireless network | 2 |
|-----------------------------------|---|
| Add the "new" network             | 5 |

### Forget the "old" wireless network

Before adding in the wireless network, you will probably need to make the computer forget it. This is also known as de-authenticating and can help if you have been able to connect to the Wi-Fi before but are no longer able to. De-authenticating will clear out any old credentials or settings that the network had previously.

First, press the little wave signal near the bottom right of the screen.

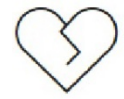

You're not connected

And the web just isn't the same without you.

Let's get you back online

- Check that your network cables are plugged in.
- Make sure you're not in airplane mode.
- · See if your wireless switch is turned on.
- Restart your router.

Help me fix it

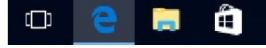

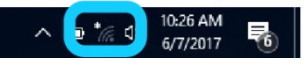

This will open up a list of Wi-Fi networks and an option to go to *Network settings* (note that this is a different set of settings that the *Network and Sharing Center* settings, which will be discussed later). Click on *Network settings*.

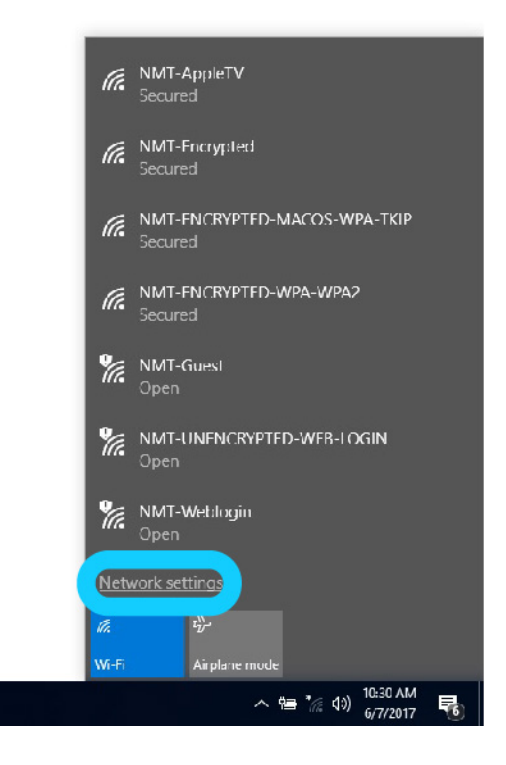

This will take you to the Network settings page, which includes a list of options for managing Wi-Fi. Click on *Manage known networks*.

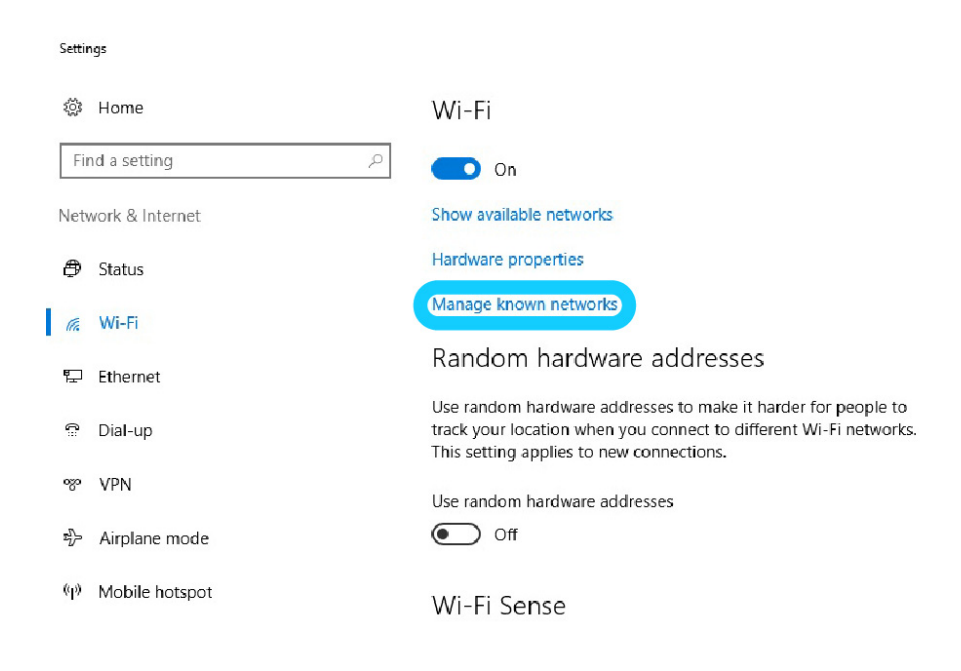

Now you can list a list of all known Wi-Fi networks. **If no networks appear there, you can skip directly to manually adding the network.** In this case, we will forget the NMT-Encrypted and reconnect to it manually. Right click on it and hit *Forget*. Now you can re-add it, manually.

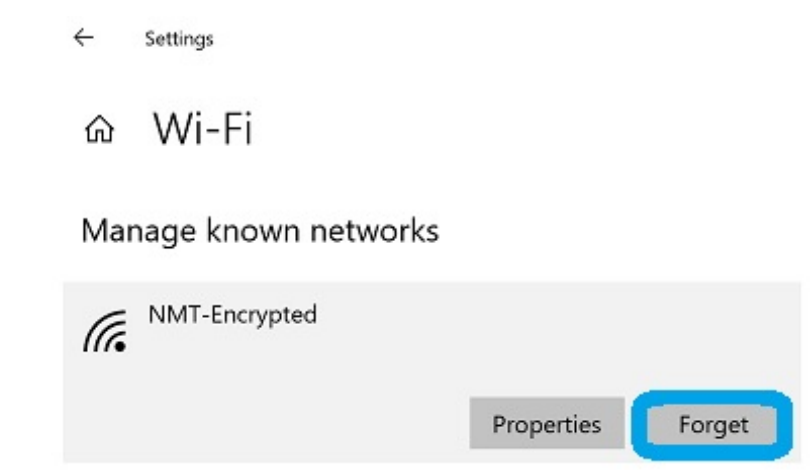

## Add the "new" network

Open up the Control Panel (you can start typing *Control Panel* in the search box at the bottom of the screen and it should come up.

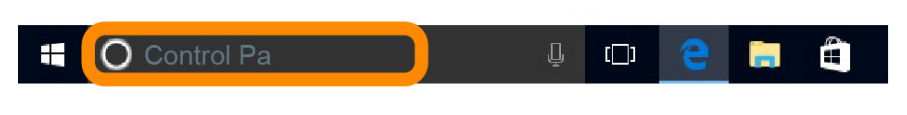

Click on Control Panel.

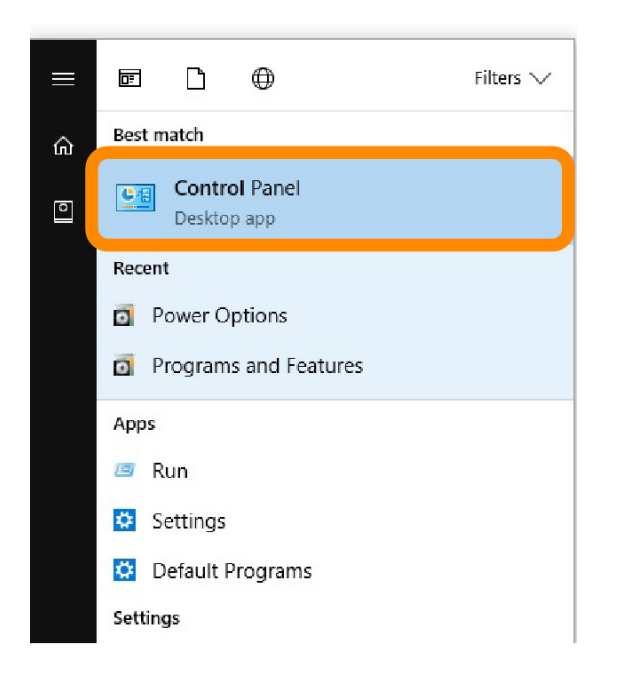

You will see a large number of Control Panel options. Find *Network and Sharing Center* (middle of 2<sup>nd</sup> column to the left) and click on that.

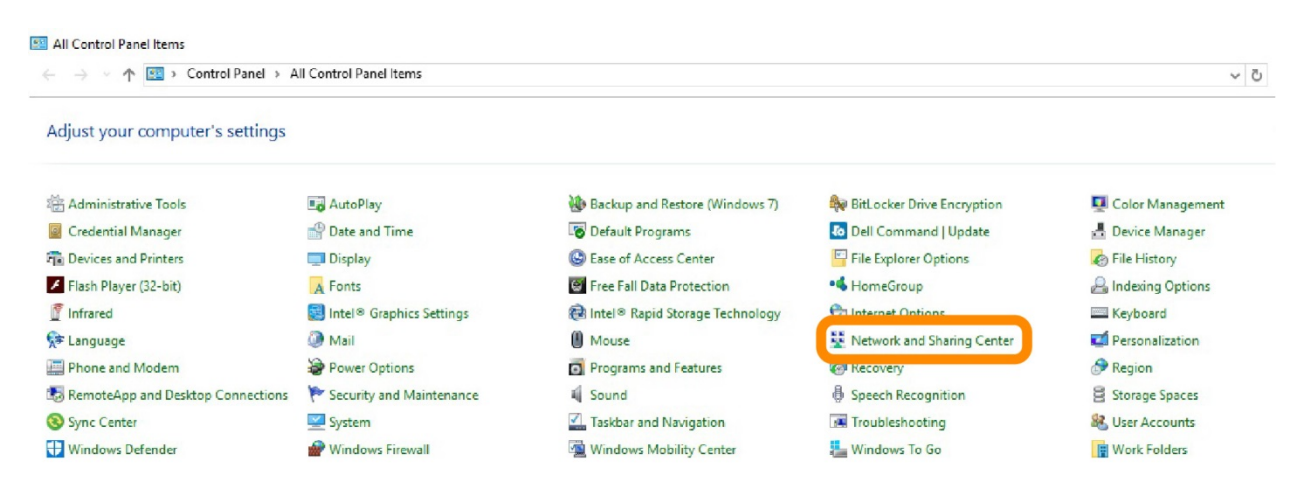

#### Then click Set up a new connection or network.

#### 

#### Manually connect to a wireless network.

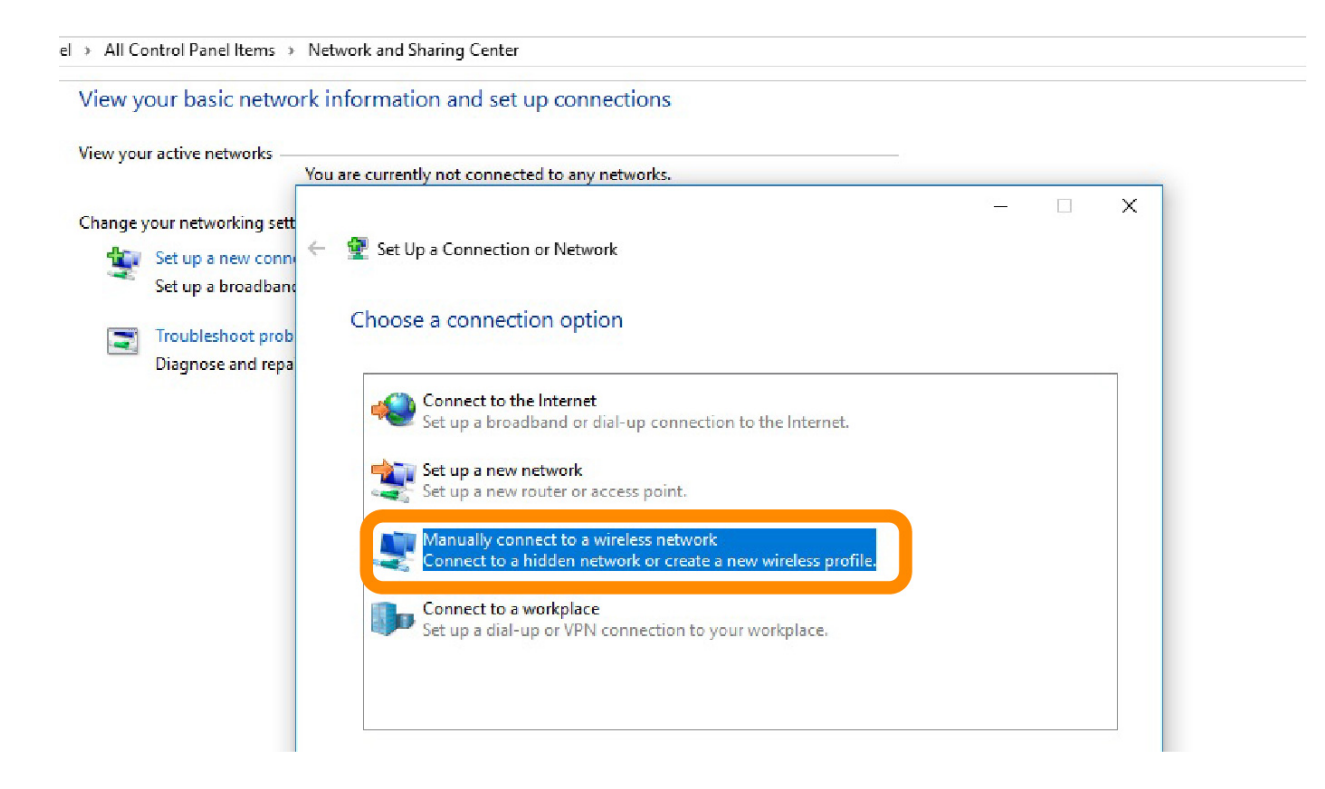

And enter in the Wi-Fi info. The network name is *NMT-Encrypted*. The security type is *WPA2-Enterprise*. Click *Ok*.

| I Panel > All Con          | ntrol Panel Items >                        | Network and Sharing                               | Center                                                                                          | ڻ v           | Search Control Panel     | ٩ |
|----------------------------|--------------------------------------------|---------------------------------------------------|-------------------------------------------------------------------------------------------------|---------------|--------------------------|---|
| View y                     | our basic netw                             | vork information                                  | and set up connections                                                                          |               |                          |   |
| View you                   | ur active networks                         | You are currently no                              | ot connected to any networks.                                                                   |               |                          |   |
| Change                     | your networki                              |                                                   |                                                                                                 |               | - 🗆                      | × |
| 1                          | Set up a ne <sup>,</sup> ←<br>Set up a brc | 💐 Manually connec                                 | t to a wireless network                                                                         |               |                          |   |
| Troubleshoo<br>Diagnose ar | Troubleshoo<br>Diagnose ar                 | Enter informatio                                  | on for the wireless netwo                                                                       | ork yo        | ou want to add           |   |
|                            |                                            | Security type:                                    | WPA2-Enterprise                                                                                 | ] ~           |                          |   |
|                            |                                            | Encryption type:                                  | AES                                                                                             | ~             |                          |   |
|                            |                                            | Security Key:                                     |                                                                                                 |               | Hide characters          |   |
|                            |                                            | Start this conr<br>Connect even<br>Warning: If yc | nection automatically<br>If the network is not broadcastir<br>ou select this option, your compu | ng<br>ter's p | rivacy might be at risk. |   |

When the *Successfully added* page appears, click *Change connection settings*.

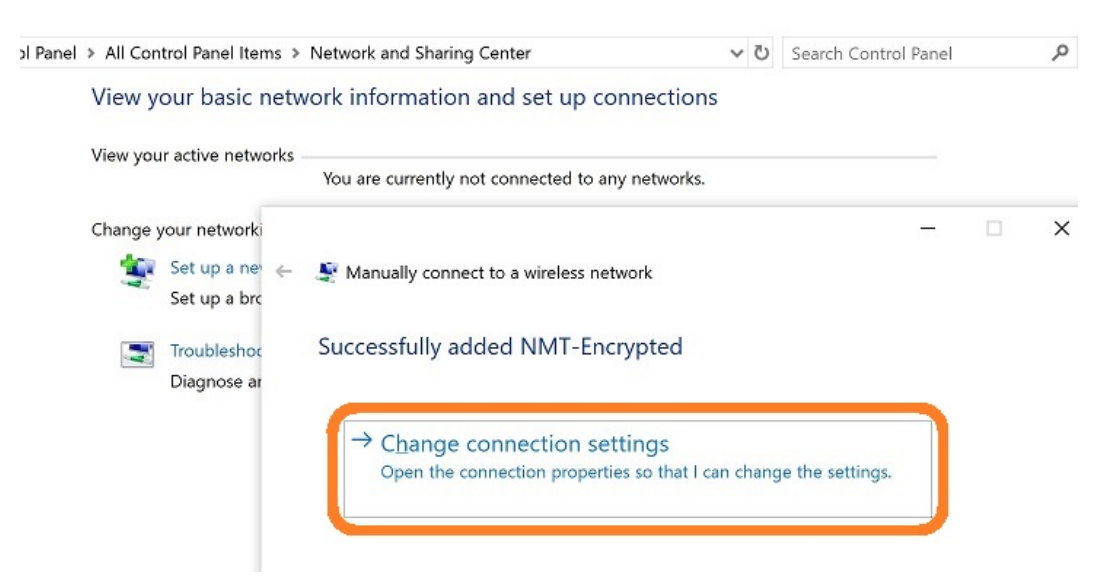

## Go to Security.

| view your busic netwo       | in mornation and set up con                                             | needons                                                             |   |
|-----------------------------|-------------------------------------------------------------------------|---------------------------------------------------------------------|---|
| View your active networks — | You are cu NMT-Encrypted Wireless Ne                                    | twork Properties X                                                  | 1 |
| Change your network         | Connection Security                                                     |                                                                     |   |
| Set up a net 🥧 Set up a brc | Manua Name: NMT-<br>SSID: NMT-                                          | Encrypted<br>Encrypted                                              |   |
| Troubleshoo<br>Diagnose ar  | Success Network type: Acces<br>Network availability: All us             | ss point<br>sers                                                    |   |
|                             | $\rightarrow$ C}                                                        | hen this network is in range                                        |   |
|                             | Or<br>Look for other wireless no<br>network<br>Connect even if the netw | etworks while connected to this<br>ork is not broadcasting its name |   |
|                             | (5510)                                                                  |                                                                     |   |
|                             |                                                                         |                                                                     |   |
|                             |                                                                         |                                                                     |   |
|                             |                                                                         |                                                                     |   |

#### And click on Settings.

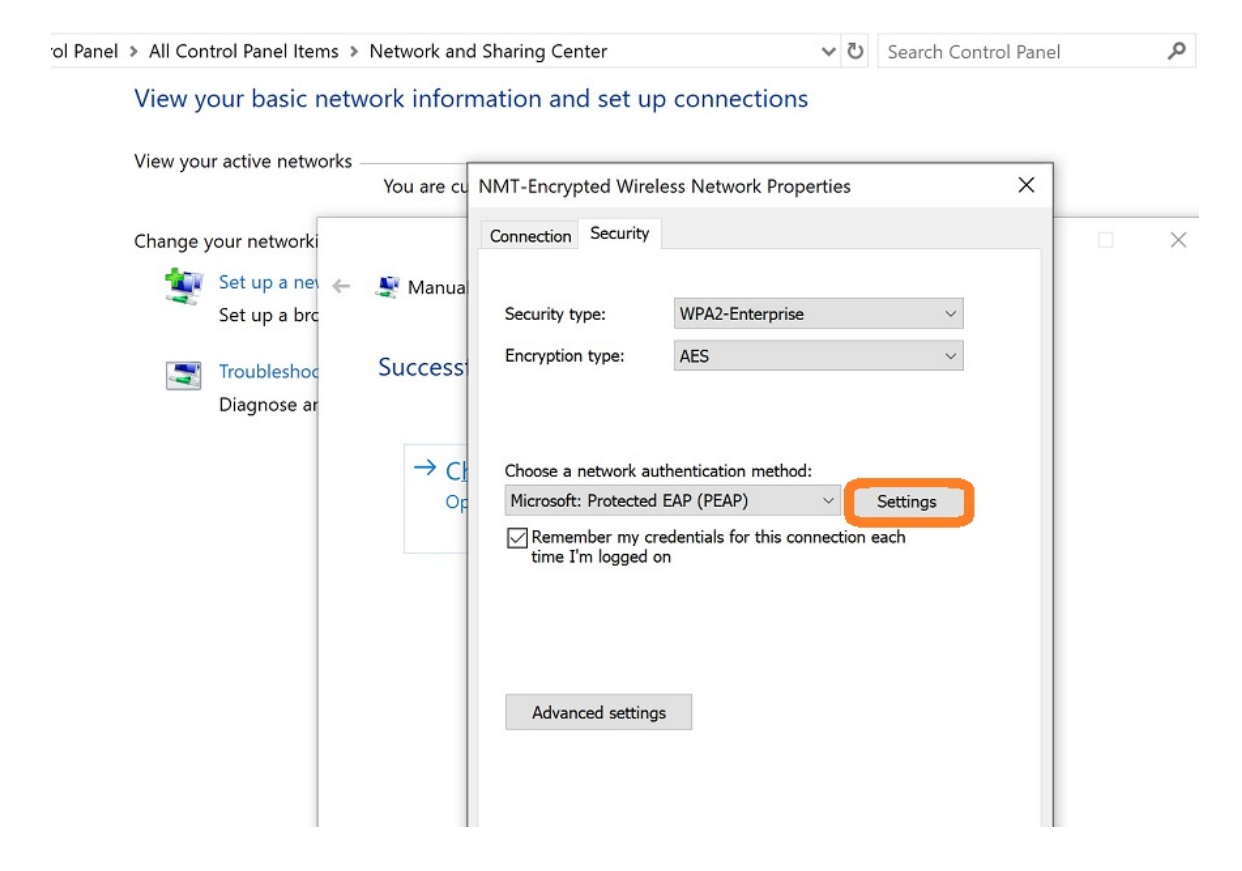

You can now adjust the settings for the network authentication method. First, check the box labeled Verify the server's identity by validating the certificate. Then check the box labeled Connect to these servers. In the text box, type radiusserve-vsii.nmt.edu. Next, scroll down in the Trusted Root Certification Authorities: menu until you see the USERTrust RSA Certificate Authority box. Make sure to check the box.

| All Control Panel Items > Network and Sharing Center | 0 | Search Control Panel |
|------------------------------------------------------|---|----------------------|
|------------------------------------------------------|---|----------------------|

#### View your basic network information and set up connections

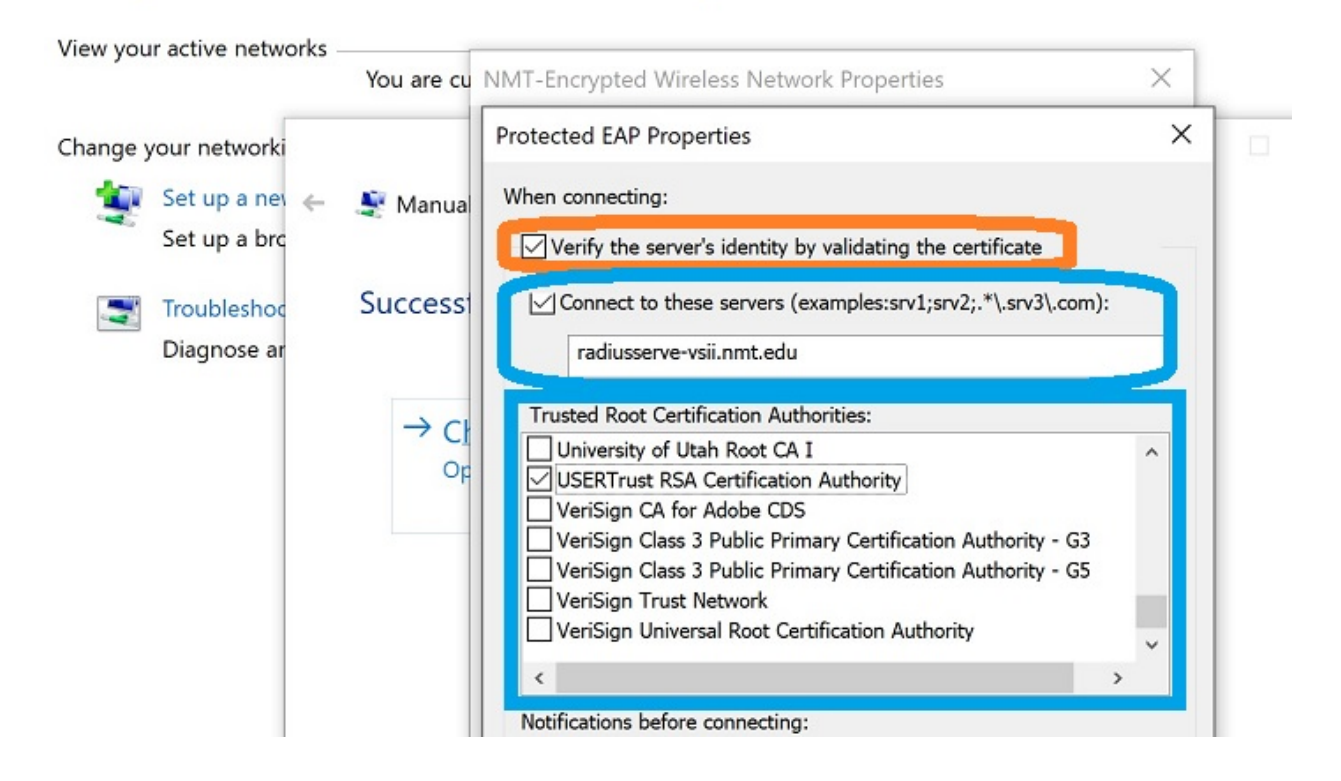

You will see a small window appear labeled *EAP MSCHAPv2 Properties*. Make sure the *Automatically use my Windows logon name and password* box is **not** checked. Click *OK*.

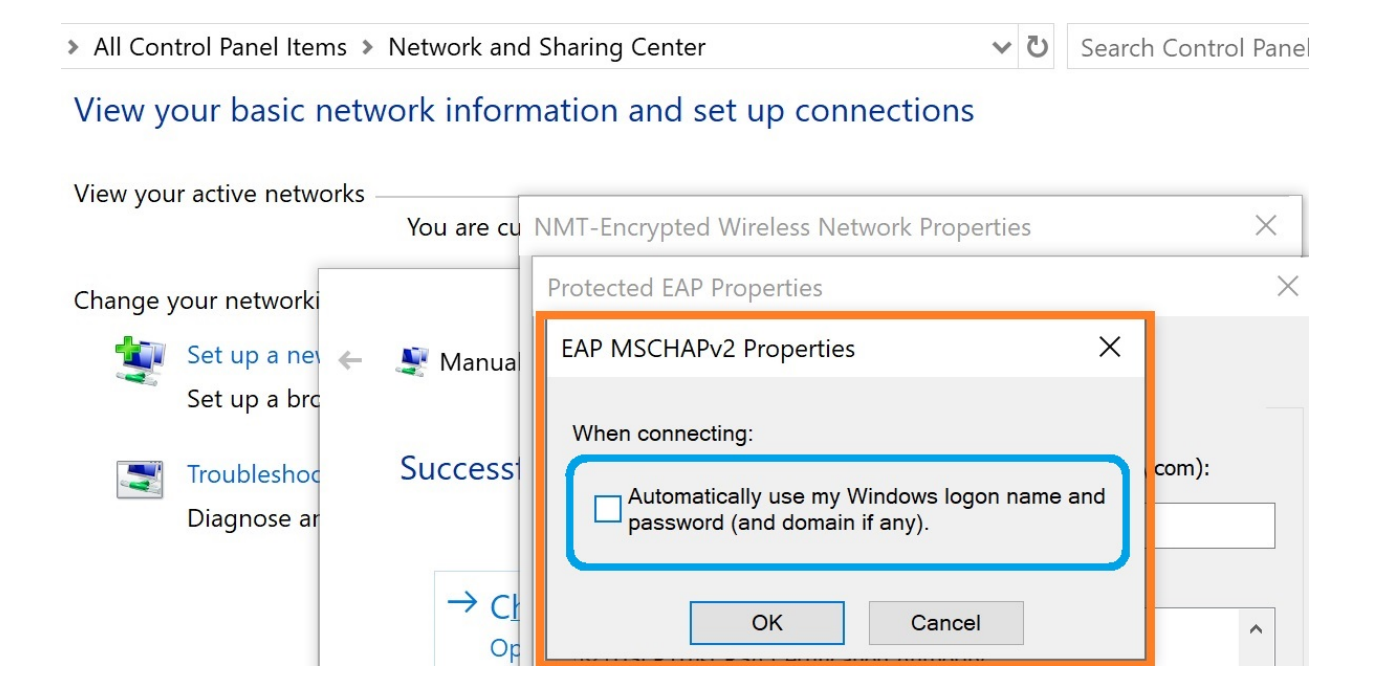

Now go back to the page with an overview of the Wireless Network Properties. This time, rather than clicking *Settings*, click *Advanced Settings*.

| ×        | less Network Properties          | pted Wire                  | NMT-Encry    | You are cu | ctive networks               | View you |
|----------|----------------------------------|----------------------------|--------------|------------|------------------------------|----------|
|          |                                  | Security                   | Connection   |            | ır networki                  | Change y |
| ~        | WPA2-Enterprise                  | type:                      | Security     | 💐 Manua    | et up a nev 🥧<br>et up a brc | 1        |
| ~        | AES                              | n type:                    | Encryptic    | Success    | oubleshoc<br>iagnose ar      | <b>N</b> |
|          | thentication method:             | network au                 | Choose a     | → Cł       |                              |          |
| Settings | EAP (PEAP) ~                     | t: Protected               | Microsof     | Op         |                              |          |
| each     | redentials for this connection e | mber my cr<br>I'm logged o | Reme<br>time |            |                              |          |
|          | -                                |                            | -            |            |                              |          |

Specify the authentication mode as *User authentication* from the drop-down menu and click *Save credentials*.

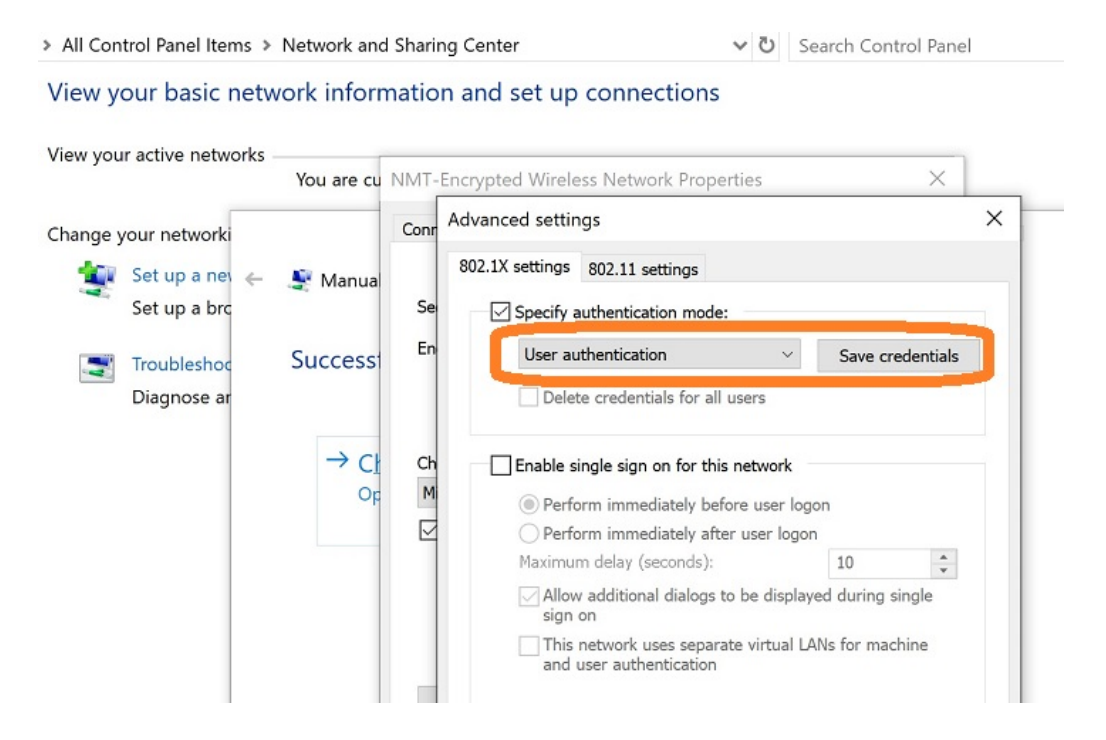

Then save their 900# and Banweb password (Wi-Fi credentials) and click *OK*. This may need to be done multiple times in order for the credentials to take.

| > All Control Panel Items > Netwo                               | rk and Sharing Center 🗸 ジ                                                                                                    | Search Co            | ontrol F |
|-----------------------------------------------------------------|----------------------------------------------------------------------------------------------------|----------------------|----------|
| View your basic netwo <sup>-t+</sup>                            | Manually connect to a wireless network                                                                                                    |                      |          |
| Change your networking setti                                    | Successfully added NMT-Encrypted                                                                                                    |                      |          |
| Set up a broadband<br>Troubleshoot proble<br>Diagnose and repai | NMT-Encrypted Wireless Network Properties       X         Connection       Security         Advanced settings       S         S02.1X settings       802.11 settings         Er       Specify authentication mode: | ×                    | _        |
|                                                                 | Windows Security Save credentials Saving your credentials allows your computer to connect a network when you're not logged on (for example, to down updates). User name Descueed                                  | ×<br>to the<br>nload | cı       |
|                                                                 | OK Cancel                                                                                                    |                      | J        |

If it doesn't look like you can connect to Wi-Fi yet, click again on the little wave signal near the bottom right of the screen and find the NMT-Encrypted network. If there is a warning about expecting to find NMT-Encrypted in this location you can ignore it and click Connect.

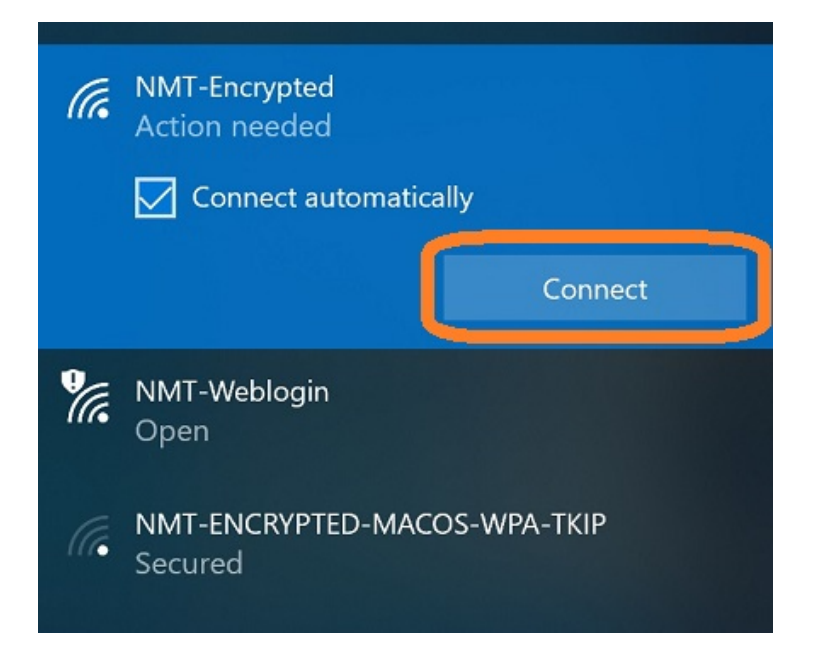